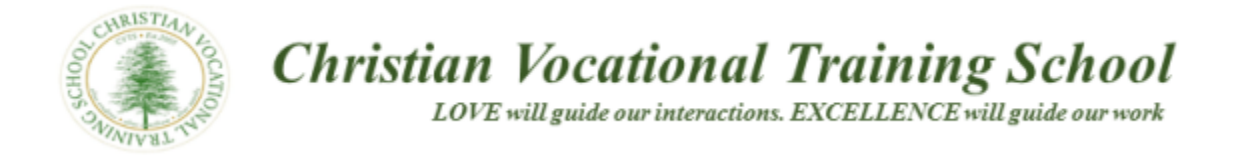

### Step 1: Go to namecheap at "namecheap.com":

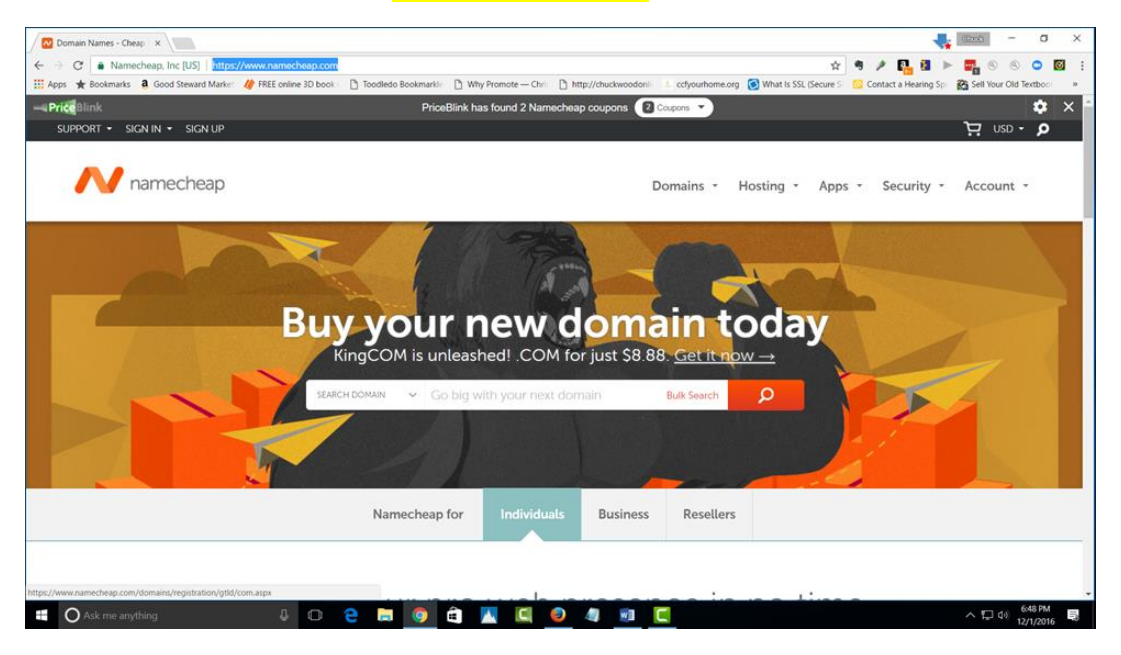

Step 2: Enter the domain name you want to register in search box and click search button:

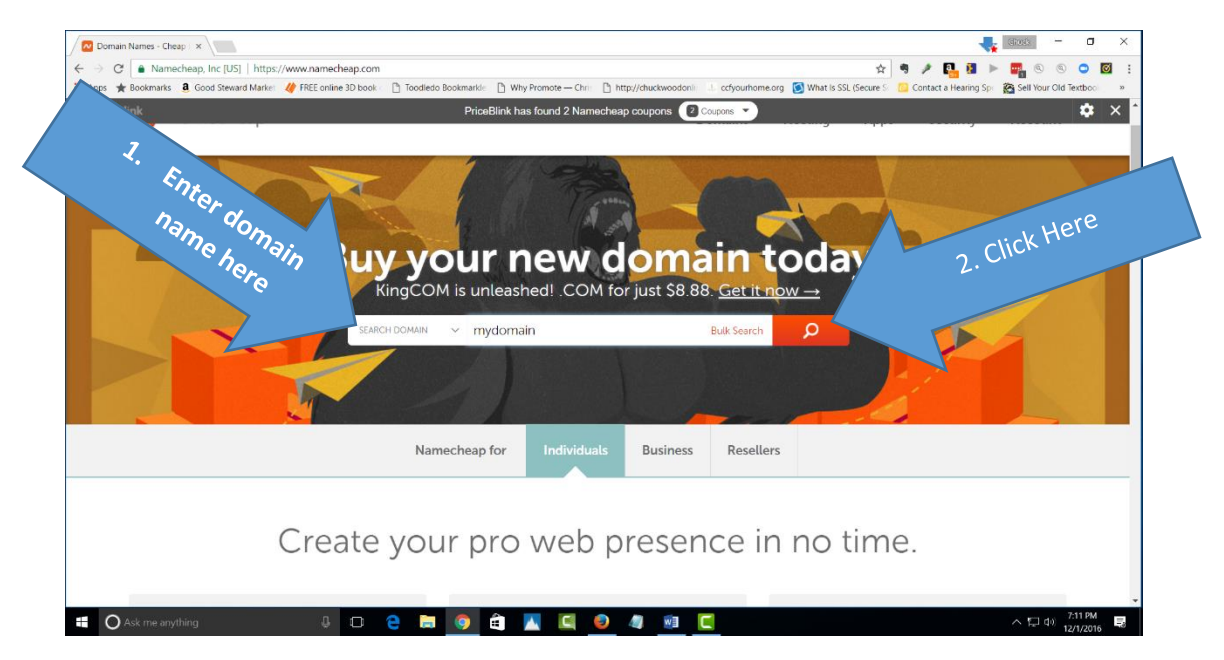

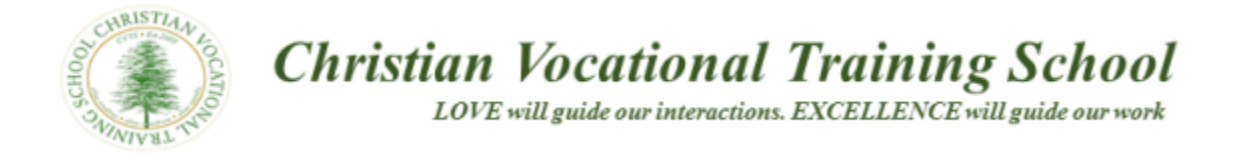

Once the search button is clicked you should see the following page if your domain is not available. Domain name mydomain.com is "Not" available:

| G Namecheap, Inc [US]   https://www.hamecheap | ap.com/domains/registration/re- | B Why Promote - Chris | main  D http://dwdwoodool |                     | H<br>What is SSI /Secure 5 | Contact a Hearing So  | Sell Your Old Teathy |
|-----------------------------------------------|---------------------------------|-----------------------|---------------------------|---------------------|----------------------------|-----------------------|----------------------|
| Domains → Registratic → Results               |                                 |                       | C indefendent of the      | cojulitaticalg      | White Second S             | Contact of realing sp |                      |
| Domain name is                                |                                 |                       |                           |                     | ا ظ                        | four Cart             |                      |
| not available                                 | X mydom                         | iain.com              |                           |                     | Subto                      | tal                   | \$0.00               |
| This domain is not av                         |                                 |                       |                           | Make Offer<br>Whois | -                          | View Cart             |                      |
| mydomain                                      |                                 |                       | Bulk Options              | Search              |                            |                       |                      |
| Search Results Popular Ne                     |                                 |                       |                           | Suggestions         |                            |                       |                      |
| mydomain.com                                  |                                 |                       |                           | Make Offer<br>Whois | -                          |                       |                      |
| mydomain.club                                 |                                 |                       |                           | Make Offer<br>Whois | -                          |                       |                      |
| mydomain.blog                                 |                                 |                       |                           | Make Offer<br>Whois | -                          |                       |                      |
|                                               |                                 |                       | For Sale: Mal             | ke a Free Offer     | -                          |                       |                      |
| mydomain.net SPECIAL                          |                                 |                       |                           | 11100               |                            |                       |                      |

Enter another domain name and check the results. The domain name availdomain4u.com is available:

| C A Namecheap, Inc [US] https://www.nameche                                                      | eap.com/domains/registration/results.asp | x?domain=mvdomain                    |                                                                                | ÷ •          | / EL 18 >           |                 |       |
|--------------------------------------------------------------------------------------------------|------------------------------------------|--------------------------------------|--------------------------------------------------------------------------------|--------------|---------------------|-----------------|-------|
| Apps ★ Bookmarks 🧧 Good Steward Marke 🛛 🛷 FREE online ?                                          | 3D book 📑 Toodledo Bookmarkle 📑 Wh       | y Promote — Chri 📋 http://chuckwoodo | 🕕 💷 ccfyourhome.org 🔞 What is SSL                                              | Secure 5 🛄 C | ontact a Hearing Sp | Sell Your Old T | oothe |
| N namecheap                                                                                      |                                          |                                      | Domains - Hosting -                                                            | Apps -       | Security -          | Account         | . •   |
| Domains $\rightarrow$ Registriation $\rightarrow$ Results                                        |                                          |                                      |                                                                                |              |                     |                 |       |
| Domain is                                                                                        | 🗸 availdomain                            | 1u.com                               | ļ                                                                              | ₩ Your       | Cart                |                 |       |
| available                                                                                        |                                          |                                      |                                                                                | Subtotal     |                     | \$0.00          |       |
| This domain is av                                                                                |                                          | Reg. I                               | \$8.88 /year                                                                   |              | View Cart           |                 | A     |
|                                                                                                  |                                          |                                      |                                                                                | C            |                     |                 | 4     |
| availdomain4u                                                                                    |                                          | Bulk Options                         | Search                                                                         |              |                     |                 | C     |
| availdomain4u<br>Search Results                                                                  | _                                        | Bulk Options                         | Search                                                                         |              |                     |                 | C     |
| availdomain4u Search Results Popular Ne                                                          | w \$0.88 domains                         | Bulk Options                         | Search                                                                         |              |                     |                 | C     |
| availdomain4u Search Results Popular Ne availdomain4u.com KINGCOM SP                             | w \$0.88 domains                         | Bulk Options<br>International        | Search<br>Suggestions<br>S8.88/year<br>Price S10 60/year                       |              |                     |                 | C     |
| availdomain4u Search Results Popular Ne availdomain4u.com KINGCOM SP availdomain4u.com CRA2Y 885 | sw \$0.88 domains                        | Bulk Options International Re        | Search<br>Suggestions<br>Sea 88/year<br>Price 510 68/year<br>Price 510 88/year |              |                     |                 | C     |

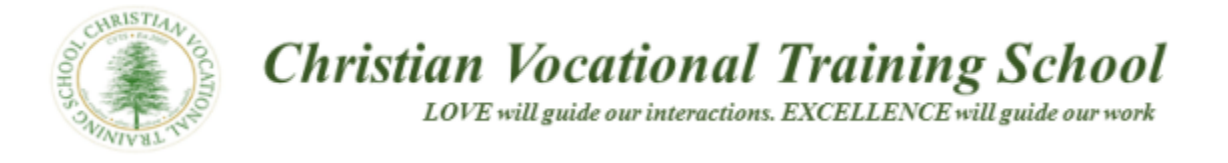

**Click the "Cart" button** to start the purchase process. This will add your domain price selection to the cart total.

| Sell Your Old Textboo<br>Account * |
|------------------------------------|
| Account -                          |
|                                    |
|                                    |
|                                    |
| \$0.00                             |
|                                    |
| _                                  |
|                                    |
|                                    |
|                                    |
|                                    |
|                                    |
|                                    |

Once you add your domain cost to the "Cart" you should see the following screen:

| C Namecheap, Inc [US]   https://www.namecheap.com/dor         | nains/registration/results.aspx?domair | n=mydomain                  |                                 | ☆ 🤊 🥕 📴 😫                              | Þ 📴 🍳 🤇             |
|---------------------------------------------------------------|----------------------------------------|-----------------------------|---------------------------------|----------------------------------------|---------------------|
| 🛪 🗙 Bookmarks 💈 Good Steward Marke: 🥢 FREE online 3D book 🗧 🗋 | ] Toodledo Bookmarkle 📋 Why Promote    | - Chri: 🗋 http://chuckwoodo | nli 💷 ccfyourhome.org 👩 What Is | SSL (Secure Sci 🙆 Contact a Hearing Sp | Sell Your Old Textb |
| namecheap                                                     |                                        |                             | Domains - Hosting               | <ul> <li>Apps - Security -</li> </ul>  | Account +           |
| $Domains \to Registration \to Results$                        |                                        |                             |                                 |                                        |                     |
| × :                                                           | availdomain4u.c                        | om                          |                                 | Your Cart                              |                     |
|                                                               |                                        |                             |                                 | availdomain4u.com                      |                     |
| This domain is available!                                     | C                                      | a <mark>rt now</mark> sł    | nows                            | 1 year registration<br>ICANN fee       | \$8.88<br>\$0.18    |
| availdomain4u                                                 | yo                                     | our domair                  | cost.                           | Subtotal                               | \$9.06              |
|                                                               |                                        |                             |                                 |                                        |                     |
| Search Results                                                |                                        |                             |                                 | View Cart                              |                     |
| Popular New                                                   |                                        |                             | Suggestions                     |                                        |                     |
| availdomain4u.com KINGCOM SPECIAL                             |                                        | Re                          | \$8.88/year                     |                                        |                     |
| availdomain4u.club CRAZY 885                                  |                                        | Re                          | \$0.88                          |                                        |                     |
|                                                               |                                        |                             |                                 |                                        |                     |

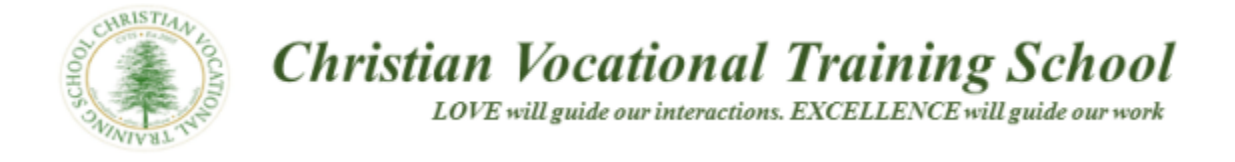

# Step 3: Click the "View Cart Button" to begin the purchase your domain process:

| 🖸 Domain Name Registratio 🗙                                             |                                                                                                    | 4                                                     | <u>.</u> (1990) – O |
|-------------------------------------------------------------------------|----------------------------------------------------------------------------------------------------|-------------------------------------------------------|---------------------|
| ← → C ● Namecheap, Inc [US]   https://www.namecheap.com/domains/registr | ration/results.aspx?domain=mydomain<br>ookmarkie Di Why Promote — Chris Di http://chuckwoodonie 💷 cctyourhome.org 🚺 Wha | 🖈 🍳 🌶 📭 🛔                                             | 🕨 📲 🕲 🕲 🗢 🔯         |
| N namecheap                                                             | Domains + Hostin                                                                                                    | ig * Apps * Security *                                | Account *           |
| $Domains \to Registration \to Results$                                  |                                                                                                    |                                                       |                     |
| ✓ availd                                                                | lomain4u.com                                                                                                    | 몃 Your Cart                                           |                     |
| This domain is available!                                               | \$8.88 /yəər<br>Reg. Pice 510 69)                                                                                       | availdomain4u.com<br>1 year registration<br>ICANN fee | 58.88<br>50.18      |
| availdomain4u                                                           | Click "View Cart                                                                                                    | Subtotal                                              | \$9.06              |
| Search Results                                                          | Button"                                                                                                    | View Cart                                             |                     |
| Popular New \$0                                                         | 0.88 domains internationat 💽 Sur                                                                                        |                                                       |                     |
| availdomain4u.com KINGCOM SPECIAL                                       | S8.88<br>Reg. Price S10 6 year                                                                                          |                                                       |                     |
| availdomain4u.club CRAZY 88S                                            | \$0.88<br>Reg. Price \$10.88/year                                                                                       |                                                       |                     |
| availdomain4u.blog_NEW!                                                 | \$23.88/year 🕁                                                                                                    |                                                       | ÷ 45.044            |
| 🖬 🖸 Ask me anything 🛛 🕹 🔲 🔁 🍺                                           | <u>o</u> 🖬 🔣 🖳 💁 🦉 🔄 🔄                                                                                                  |                                                       | へ 口 d 12/1/2016     |

#### You should see the following screen:

| C A Nameche      | eap, Inc [US]   https://www.namecheap.com | /cart/cart.aspx    |                      |                    |                                |               | 🖈 🤊 🌶 🖡                | 18 🕨 🖬                             | 00              |
|------------------|-------------------------------------------|--------------------|----------------------|--------------------|--------------------------------|---------------|------------------------|------------------------------------|-----------------|
| es ★ Bookmarks 🤱 | Good Steward Marke 🥠 FREE online 3D bool  | Toodledo Bookmarki | 🕒 Why Promote — Chri | http://chuckwoodor | contraints                     | What is SSL ( | Secure S 🗧 Contact a l | Hearing Spi 🎇 Sell 1<br>arrity nec | our Old Textboo |
| _                |                                           |                    | Shopp                | ing Cart           |                                |               | 8                      |                                    |                 |
|                  |                                           |                    |                      |                    | 111                            | 11111         | 1                      |                                    | _               |
|                  | Bulk Settings * Edit Cart *               |                    |                      |                    |                                | _             | Your Subtotal          |                                    |                 |
|                  | Domain Registration<br>availdomain4u.com  |                    | 1 Year               | AUTO-RENEW K       | S10-60 \$8.88<br>NGCOM SPECIAL | & ×           | Subtotal \$9.06        |                                    |                 |
|                  | ICANN fee                                 |                    |                      |                    | S0.18                          |               | Confir                 | m Order                            |                 |
|                  | Privacy and Uptime Protection             |                    |                      |                    |                                |               |                        |                                    |                 |
|                  | WhoisGuard<br>1 year subscription         | 0                  | ENABLE               | ALITO-RENEW        | \$2.88 \$0.00<br>FREE!         |               | Promo Code             |                                    |                 |
|                  |                                           | 0                  | ENABLE               | ALTO-RENEW         | <del>\$4.88</del>              |               | Apply                  |                                    |                 |
|                  | Improve Your Site                         |                    |                      |                    |                                |               |                        |                                    |                 |
|                  |                                           |                    |                      |                    |                                |               |                        |                                    |                 |

This page provides the cost for your Domain Registration and the "WhoisGuard" subscription. You should purchase the WhoisGuard subscription if you want to protect your privacy.

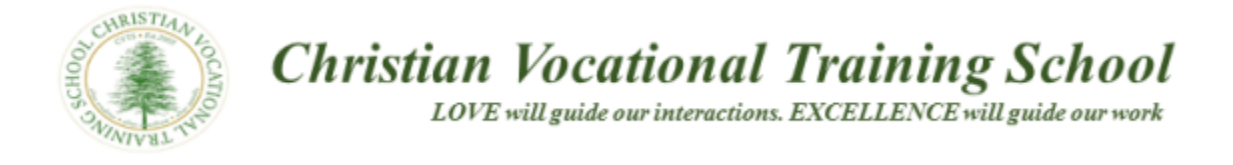

## Click the "Confirm Order" button continue the purchase process:

| C      Interpreters, Inc (Us) Interpr/www.namecheap.com/car      pos      Bookmans & Good Steward Marks: | 1 Toodledo Bookmarkii 🗋 Wity Promote | Chri D http://chuckwoodoni codyourhoi | א איז איז איז איז איז איז איז איז איז אי | Contact a Hearing So<br>Social risy |
|----------------------------------------------------------------------------------------------------|--------------------------------------|---------------------------------------|------------------------------------------|-------------------------------------|
|                                                                                                    | Shop                                 | ping Cart                             |                                          |                                     |
| Bulk Settings 👻 🛛 Edit Cart 💌                                                                            |                                      |                                       | Your St                                  | ibtotal                             |
| Domain Registration<br>availdomain4u.com                                                                 | 1 Year                               | ▼ CD \$10.69 \$                       | e x Subtotal                             | \$9.06                              |
| ICANN fee                                                                                                | C                                    | lick the "Confirn                     |                                          | Confirm Order                       |
| Privacy and Uptime Protection                                                                            |                                      | Order" button                         |                                          |                                     |
| WhoisGuard<br>1 year subscription                                                                        | O Contra                             | AUTO-RENEW EGARAS SI                  | Promo                                    | Code                                |
| PremiumDNS NEW                                                                                           | O CONSE                              | ALTO-ADNIN SA                         | Apply                                    |                                     |
| Improve Your Site                                                                                        |                                      |                                       |                                          |                                     |
|                                                                                                    |                                      |                                       |                                          |                                     |

You should see the following page. This page is for you to create an account with Namecheap to complete your purchase. If you already have an account with Namecheap login and follow the steps to complete your purchase.

| Login Signup ×               |                                                    |                                  |                                                       |                                                             |                                              | - O                   |
|------------------------------|----------------------------------------------------|----------------------------------|-------------------------------------------------------|-------------------------------------------------------------|----------------------------------------------|-----------------------|
| C Namecheap, Inc [US         | https://www.namecheap.com/myaccount/login          | i-signup.aspx?ReturnUrl=%2fcart9 | %2fcheckout%2fdefault.aspx                            | \$                                                          | 🤊 🥕 📴 🛯 🕨                                    | · 📑 0 0 🔾             |
| ops 🤺 Bookmarks 👌 Good Stewa | rd Market - 🎸 FREE online 3D book - 📑 Toodledo Boo | kmarkle 📋 Why Promote — Chris    | http://chuckwoodonlin 1 cctyourh                      | ome.org 🚫 What Is SSL (Secure So                            | Contact a Hearing Spe                        | Sell Your Old Textboo |
| SUPPORT - SIGN IN - SIG      | SN UP                                              |                                  |                                                       |                                                             | ų.                                           | \$9.06 USD - 🔎        |
| N namech                     | eap                                                |                                  | Domains                                               | - Hosting - Apps                                            | - Security -                                 | Account -             |
| My Account $\rightarrow$ Lo  | gin/Signup                                         |                                  |                                                       |                                                             |                                              |                       |
| Log In to Your A             | ccount                                             | SIGN UP?                         | Create An Account                                     | _                                                           |                                              | LOG IN?               |
|                              |                                                    |                                  |                                                       |                                                             |                                              |                       |
| Username                     | Username                                           | 5                                | New to Namecheap? Qui                                 | ckly signup for an account r                                | now.                                         |                       |
| Password                     | Password                                           | 5                                | Username                                              | Username                                                    | 5                                            |                       |
|                              |                                                    |                                  | All new passwords must c                              | ontain at least 8 characters                                |                                              |                       |
|                              | Sign in and Continue                               |                                  | We also suggest having at special symbol (#, &, % etc | least one capital and one lo<br>c), and one number (0-9) in | ower-case letter (Aa-<br>your password for t | Zz), one<br>ne best   |
|                              | Forgot username or password?                       |                                  | strength.                                             |                                                             |                                              |                       |
|                              |                                                    |                                  | Password                                              | Password                                                    | 帰                                            |                       |
|                              |                                                    |                                  |                                                       |                                                             |                                              |                       |
|                              |                                                    |                                  | Confirm Password                                      | Password                                                    | 帰                                            |                       |
|                              |                                                    |                                  |                                                       |                                                             |                                              |                       |
|                              |                                                    |                                  | First Name                                            | First Name                                                  | E                                            |                       |

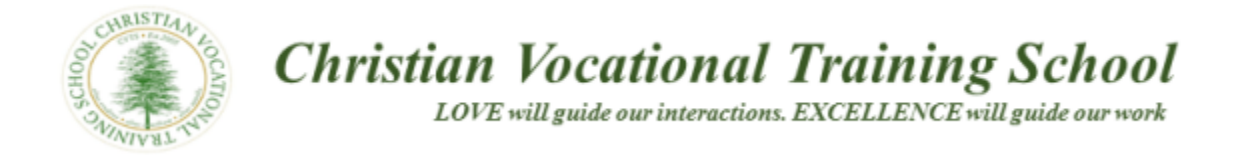

# If you do not have an account fill out the "Create An Account" form and click the "Create Account and Continue" button:

|      | My Account → Login/Signup | had a second second second second |          | -                                               |                                                    |                                          | -           |           |       |
|------|---------------------------|-----------------------------------|----------|-------------------------------------------------|----------------------------------------------------|------------------------------------------|-------------|-----------|-------|
| 1    | My Account → Login/Signup |                                   |          |                                                 |                                                    |                                          |             |           | a 🖓   |
| 1    | My Account → Login/Signup |                                   |          |                                                 |                                                    |                                          |             |           | 1     |
| 1    |                           |                                   |          |                                                 |                                                    |                                          |             |           |       |
|      |                           | _                                 |          |                                                 | _                                                  |                                          |             |           |       |
| 2    | Log In to Your Account    |                                   | SIGN UP? | Create An Account                               |                                                    |                                          | LOG IN?     |           |       |
|      | 10                        | emame                             |          | New to Namecheap? C                             | uickly signup for an a                             | ccount now.                              |             |           |       |
|      | Osername                  |                                   |          | Username                                        | Username                                           | 5                                        |             |           |       |
|      | Password 1                | . Fill ou                         | t        |                                                 |                                                    |                                          |             |           |       |
|      |                           | form                              |          | All new passwords mus<br>We also suggest having | I contain at least 8 ch<br>at least one capital ar | aracters.<br>1d one lower-case letter (A | ia-Zz), one |           |       |
|      |                           | TOTT                              |          | special symbol (#, &, %<br>strength.            | etc), and one number                               | (0-9) in your password for               | the best    |           |       |
|      |                           |                                   |          | Password                                        |                                                    | 1                                        |             |           |       |
|      |                           | /                                 |          |                                                 |                                                    |                                          |             |           |       |
|      |                           |                                   |          | Confirm Password                                | Password                                           | 帰                                        |             |           |       |
|      |                           |                                   |          | First Name                                      | First Name                                         |                                          |             |           |       |
|      |                           |                                   |          |                                                 |                                                    |                                          |             |           |       |
|      |                           |                                   |          | Last Name                                       | Last Name                                          |                                          |             |           |       |
|      |                           |                                   |          | Email Address                                   |                                                    |                                          |             | "Cre      | ate   |
|      |                           |                                   |          |                                                 |                                                    |                                          | 2           | Click C.  | ~d_   |
|      |                           |                                   |          | Yes, sign me up for                             | Namecheap's newsle                                 | ter                                      |             | a count a | ma    |
|      |                           |                                   |          | by creating an account                          | you agree with our 1                               | ning of service.                         |             | ACCO      | hutte |
|      |                           |                                   |          |                                                 | Create Account a                                   | nd Continue                              |             | ontinue . |       |
| 2010 | 1000                      |                                   |          |                                                 |                                                    |                                          |             |           | -     |

Once you complete the form and add your credit card or PayPal information you should see a page like the following page:

| We used your previously entered setting<br>with you, simply continue reviewing you<br>domain configuration Review payment s | s to configure your domains and select a pay<br>rorder. To change something, select from th<br>ettings | ment method, if that's okay 🕱<br>nese options. Review | Your Subtotal                                                                |  |
|----------------------------------------------------------------------------------------------------|----------------------------------------------------------------------------------------------------|-------------------------------------------------------|------------------------------------------------------------------------------|--|
| View * Edit Order Details *                                                                                                 |                                                                                                    |                                                       | Count out PayPal<br>The after suite mays any<br>Select other payment options |  |
| Order Review                                                                                                    |                                                                                                    | 🖉 EDIT CART                                           |                                                                              |  |
| Domain Registration<br>availdomain4u.com                                                                                    | 1 year registration                                                                                    | 510-69 \$8.88 <b>FE</b><br>50.18                      |                                                                              |  |
| Free WhoisGuard<br>for availdomain4u.com<br>Free!                                                                           | 1 year subscription                                                                                    | 52.88 \$0.00                                          |                                                                              |  |
| Subtotal                                                                                                    |                                                                                                    | \$9.06                                                |                                                                              |  |
| Payment Details                                                                                                    |                                                                                                    | Ø CHANGE                                              |                                                                              |  |